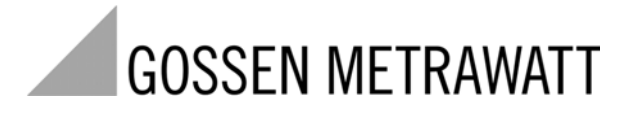

# **EPRW SOFTWARE**

3-349-588-01 1/2.10

| leportschreiber                                                                                                    |                                                                                                    |                                  |                                                                | $\mathbf{\overline{X}}$                             |                         |                       |
|----------------------------------------------------------------------------------------------------|----------------------------------------------------------------------------------------------------|----------------------------------|----------------------------------------------------------------|-----------------------------------------------------|-------------------------|-----------------------|
|                                                                                                    | Wahl der Reportgener<br>Automatisch<br>Kundenspezifisch                                                                                                    | ierungsmethode                   | 2:                                                             | -                                                   |                         |                       |
|                                                                                                    | Datum- und Zeit-Ber                                                                                                    | eich für Reporte                 | erstellung:                                                    |                                                     |                         |                       |
|                                                                                                    | Anfangsdatum:                                                                                                    | 9.2009 A                         | Druckereinrichtung                                             |                                                     |                         | -                     |
| An and a second second | Endedatum 09.0                                                                                                    | 9.2009 E                         |                                                                |                                                     | Datum                   |                       |
|                                                                                                    | Andere Einstellunger                                                                                                    | n:                               |                                                                | 1                                                   | \$PRNDATE Sei           | te \$PAGE             |
|                                                                                                    | Report erzeugen                                                                                                    | Alle Messorte                    | e                                                              |                                                     |                         |                       |
|                                                                                                    | Deckblattnummer:                                                                                                    | 1                                |                                                                |                                                     | Date in anne            |                       |
|                                                                                                    | 🔲 mit Kanal D                                                                                                    |                                  |                                                                | ·]                                                  |                         | :                     |
| 1 1-0-0                                                                                                    | – Messort Einstellunge                                                                                                    | n:                               | 🔛 Bild                                                         |                                                     | 🛕 Schriftart            | 🖍 Code                |
|                                                                                                    | Messort:                                                                                                    | Energy Platfo                    | Bildbreite:                                                    | Beispiel:                                           | Informatio              | on Breite:            |
| Reportschreiber Einstellungen: —                                                                                                    | Nominalspannung:                                                                                                    | 120                              | 5 0                                                            | m                                                   | 5.0                     | cm                    |
| Öffnen Speichern                                                                                                    | Nominalfrequenz::                                                                                                    | 60                               | Seitenränder:                                                  |                                                     | Lagebest                | immung:               |
|                                                                                                    |                                                                                                    |                                  |                                                                | m                                                   | Hoch                    | format                |
| Energi                                                                                                    | ieaudit                                                                                                    |                                  |                                                                |                                                     |                         | ormat                 |
|                                                                                                    |                                                                                                    | Energieaudit                     |                                                                |                                                     | I Seiten-H<br>□ Headeru | eader anzeig<br>unten |
|                                                                                                    |                                                                                                    | Gleiche Einstel<br>Hoch-tarif Be | ellung für alle Wochentage<br>eginn Hoch-tarif Ende Standardta | if Beginn Standardtarif Ende                        | Rahmen                  | linien anzeige        |
|                                                                                                    |                                                                                                    | 06:00                            | 18:00 00:00                                                    | 00:00                                               | <u>E</u> inste          | llungen               |
|                                                                                                    |                                                                                                    |                                  |                                                                |                                                     |                         | Abbrachan             |
|                                                                                                    |                                                                                                    |                                  |                                                                |                                                     |                         | Abbiechen             |
|                                                                                                    |                                                                                                    |                                  |                                                                |                                                     |                         |                       |
|                                                                                                    |                                                                                                    | Hinweis: Jede Zeit:              | tspanne außerhalb der definierten Bere                         | eiche gilt als Niedertarifzone.                     |                         |                       |
|                                                                                                    | The second second | • kW                             | Ho<br>Bedarf Preis/kW 8.5                                      | ch-Tarif Standard-Tarif Nieder-Tarif<br>0 0.00 8.50 |                         |                       |
|                                                                                                    |                                                                                                    | C KVAR                           | Energieverbrauch, Preis/kWh 0.1                                | 3 0.00 0.10                                         |                         |                       |
|                                                                                                    |                                                                                                    | > KVA                            |                                                                |                                                     |                         |                       |
|                                                                                                    |                                                                                                    |                                  |                                                                | m 10                                                |                         |                       |
| 15                                                                                                    |                                                                                                    | Abrechnungstag<br>Währung:       | d. Monats: Steuersatz<br>EURO CO2-Bilanz                       | 725 a/kWh                                           | -                       |                       |
|                                                                                                    |                                                                                                    |                                  |                                                                |                                                     |                         |                       |
|                                                                                                    | Key                                                                                                    |                                  | . Du                                                           | shame il                                            |                         |                       |
|                                                                                                    | (CS                                                                                                    | Energieaudit-Eins                | stellungen: Öffnen                                             | chernj                                              |                         |                       |
|                                                                                                    |                                                                                                    | Energieaudit-Eins                | stellungen: <u>Ö</u> ffnen <u>Spei</u>                         | shem]                                               |                         |                       |

### EINLEITUNG

Diese Anleitung enthält Informationen zum benutzerfreundlichen Energy Platform Report Writer (EPRW). Mit dem EPRW lassen sich Energieberichte erstellen aus den Daten, die im Energieund Leistungsmessgerät MAVOWATT 20 (EP1) aufgezeichnet wurden.

# ÜBERBLICK

Das Energie- und Bedarfs-Report-Writer-Programm (EP-Writer) ist ein intuitiv zu bedienender Reportgenerator für das portable Energie- und Leistungsmessgerät Mavowatt 20 (Energy Platform EP1). Der Standard-Bericht ist im RTF-Format zum Importieren und Bearbeiten in Microsoft Word oder anderen Textverarbeitungsprogrammen. Die Trend-Daten sind in das CSV-Format exportierbar zum Importieren in Microsoft Excel oder andere Tabellenkalkulationen für zusätzliche Analyse- und Grafik-Funktionen.

## START

Das EP-Writer Setup-Programm installiert die erforderlichen Software-Komponenten auf Ihrem Computer.

Einmal installiert, wird das Programm über das EP-Writer-Symbol auf Ihrem Desktop oder in der Dranetz-BMI Power Suite (im Menü Start > Programme) gestartet und in einem neuen Fenster geöffnet.

Zu Beginn klicken Sie auf die blaue Start-Schaltfläche 👱 oben links in der Symbolleiste des Fensters. Hierdurch wird ein weiteres Fenster geöffnet, in dem eine oder mehrere DDB-Dateien (Messdaten aus oben genanntem Messgerät) hinzugefügt und in das Bericht-Format konvertiert werden. Die Fenstergröße ist veränderbar.

## UNTERE SYMBOLLEISTE

Zum Erstellen eines Reports klicken Sie zunächst auf die Schaltfläche Hinzufügen wodurch das normale Windows-Dialogfenster Datei öffnen für den Dateityp DDB erscheint.

| Dateiname: | l                           | - | Öffnen    |
|------------|-----------------------------|---|-----------|
| Dateityp:  | Dranetz-BMI datafile(*.ddb) | • | Abbrechen |

Öffnen Sie eine oder nacheinander mehrere Dateien des selben Messorts um daraus den Report zu generieren.

Nach dem Öffnen der Datei(en) wird der Zeitverlauf der Spannungsmessgrößen angezeigt und in der unteren Symbolleiste erscheinen weitere Schaltflächen als aktiv, wie hier gezeigt.

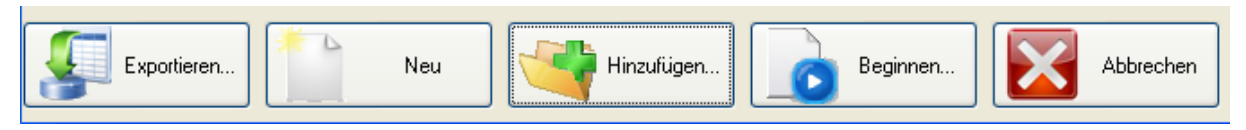

**EXPORTIEREN** wird verwendet, um eine CSV-formatierte Datei (Komma-getrennte Werte) zu erstellen, welche in EXCEL oder anderen Programmen, die solche akzeptieren, eingelesen werden kann. In einem Dialogfenster kann der Anwender das Trennzeichen, Zeitformat und andere zugehörigen Parameter festlegen. <u>ALLE</u> vom Messgerät aufgezeichneten Messgrößen (gegebenenfalls einschließlich min/max/mittel-Werte) werden in den Spalten der Tabelle enthalten sein. Die horizontalen Wertereihen werden jeweils mit dem zugehörigen Zeitstempel versehen. Wenn nicht alle Parameter benötigt werden, können diese Spalten im Tabellenkalkulationsprogramm gelöscht werden.

**NEU** löscht die vorhandenen Daten ohne das Programm zu schließen, um mit der Erstellung eines Reports aus einer anderen Messdatendatei fortzufahren.

ABBRECHEN beendet das Programm.

**BEGINNEN** – Nachdem alle erforderlichen Dateien geöffnet und in das Programm geladen wurden, wird durch Klicken auf BEGINNEN in der unteren Symbolleiste die Reporterstellung ausgeführt. Es öffnet sich ein Fenster, das dem Anwender ermöglicht, entweder eine automatische oder benutzerdefinierte Methode der Reporterstellung zu wählen, sowie den Zeitbereich der in den Report aufzunehmenden Daten einzuschränken, die Seitennummerierung einzustellen, die Daten von Messkanal D ein- oder auszuschließen und die Nennspannungs- und Nennfrequenz-Werte zu überschreiben. Diese Konfiguration kann als Vorlage für spätere Verwendung gespeichert werden. Gleichermaßen kann eine zuvor gespeicherte Vorlage benutzt werden, um diese Einstellungsparameter zu laden.

| Reportschreiber                |                                                                                                    |
|--------------------------------|----------------------------------------------------------------------------------------------------|
|                                | Wahl der Reportgenerierungsmethode:                                                                                                    |
|                                | Automatisch<br>Kundenspezifisch                                                                                                    |
|                                | Datum- und Zeit-Bereich für Reporterstellung:    ✓ Wie Diagramm    Anfangsdatum:  09.09.2009    Anfangszei  10:29:22    Endedatum  09.09.2009    Endezeit:  11:37:37 |
|                                | Andere Einstellungen:    Report erzeugen    Deckblattnummer:    1    mit Kanal D                                                                                     |
|                                | Messort Einstellungen:<br>Messort: Energy Platform Site                                                                                                    |
| Reportschreiber Einstellungen: | Nominalspannung: 120                                                                                                    |
| Öffnen Speichern               | Nominalfrequenz:: 60                                                                                                    |
|                                | OK Abbrechen Hilfe                                                                                                    |

| BENUTZERDEFINIERT bietet die Möglichkeit, zusätzliche ZEITPLOT-Paramete | er mit oder o | ohne |
|-------------------------------------------------------------------------|---------------|------|
| den Energieaudit-Reportseiten zu erstellen.                             |               |      |

| Benutzerdefinierter Reportgenerator                                                                                                    |                                            |  |  |  |
|----------------------------------------------------------------------------------------------------|--------------------------------------------|--|--|--|
|                                                                                                    |                                            |  |  |  |
|                                                                                                    | Energieaudit                               |  |  |  |
|                                                                                                    | Energieadulk                               |  |  |  |
|                                                                                                    | Selbst gewählte Zeitplots                  |  |  |  |
|                                                                                                    |                                            |  |  |  |
|                                                                                                    |                                            |  |  |  |
|                                                                                                    |                                            |  |  |  |
|                                                                                                    |                                            |  |  |  |
|                                                                                                    |                                            |  |  |  |
|                                                                                                    |                                            |  |  |  |
| Kee man In                                                                                                    |                                            |  |  |  |
|                                                                                                    |                                            |  |  |  |
| The second second secon |                                            |  |  |  |
| Annual Statement                                                                                                    |                                            |  |  |  |
|                                                                                                    |                                            |  |  |  |
| The second second                                                                                                    |                                            |  |  |  |
|                                                                                                    |                                            |  |  |  |
|                                                                                                    |                                            |  |  |  |
|                                                                                                    |                                            |  |  |  |
|                                                                                                    |                                            |  |  |  |
|                                                                                                    |                                            |  |  |  |
|                                                                                                    |                                            |  |  |  |
|                                                                                                    |                                            |  |  |  |
|                                                                                                    |                                            |  |  |  |
|                                                                                                    |                                            |  |  |  |
|                                                                                                    | Zuriteta Athenselan                        |  |  |  |
|                                                                                                    | < <u>Zuruck</u> <u>W</u> eiter > Abbrechen |  |  |  |

Selbst gewählte Zeitplots:

| Erweiterter Reportschreiber - Zeitpl                                                                                                    | ots 🛛 🔀                                                                                                    |
|----------------------------------------------------------------------------------------------------|----------------------------------------------------------------------------------------------------|
| Kanäle<br>Kanäle<br>Basis-Messungen<br>Erweiterte Messungen<br>Bedarf<br>Energie (erweiterte)<br>Unsymmetrie<br>Flicker<br>V-Harmonische<br>V Harmonische Gruppe<br>V Zwischenharmonische Gru<br>I Harmonische Gruppe<br>I Zwischenharmonische Gru | Flicker  Verzerrung  V-Harmonische  V Harmonische Gruppe  V2    Image: Stack-Modus  Limit 1  Limit 2  A  B  C    Image: Stack-Modus  Limit 1  Limit 2  A  B  C  D    Image: VHarmonische  Y  Y  HDRss  Spannung THD Ge    Image: VHarmonische  Y  Y  HDRss  Spannung THD Ge    Image: VHARMS  Strom THD Gesam  Y  Y  HDRss  Spannung THD Ge    Image: VHARMS  Strom THD Gesam  Y  Y  HDRss  Spannung THP Grup    Image: VHARMS  Y  Y  Y  Spannung THP Grup  Y    Image: VHARMS  Y  Y  Y  Spannung THP Grup  Y    Image: VHARMS  Y  Y  Y  Spannung THP Grup  Y    Image: VHARMS  Y  Y  Y  Y  Y  Y    Image: VHARMS  Y  Y  Y  Y  Y  Y  Y    Image: VHARMS  Y  Y  Y  Y  Y  Y  Y  Y  Y |
|                                                                                                    |                                                                                                    |
|                                                                                                    | < Zurück Fertig stellen Abbrechen                                                                                                    |

**AUTOMATISCH** startet die Energieaudit-Einstellung. Sofern vom verwendeten Analysator solche Einstellparameter vorliegen, werden diese als Vorgabewerte geladen und können anschließend falls nötig verändert werden. Andernfalls sind hier die Bedarfs- und Leistungstarife einzutragen, einschließlich der für Hoch-, Standard- und Niedertarif anzuwendenden Beginn- und Endezeiten (und ggf. Wochentage). Ein nicht durch Hochund/oder Standardtarif festgelegte Zeitzone zählt als Niedertarifzone. Falls es keine Standardtarifzone gibt, bleiben beide Felder leer oder erhalten den Eintrag 00:00. Außerdem werden Maßeinheit (kW, kVAR, kVA) und die für die verschiedenen Tarifzonen geltenden Preise festgelegt. Wenn der ABRECHNUNGSTAG DES MONATS bekannt ist, kann dieser nebst Währung und Steuersatz eingetragen werden. Um eine CO2-Bilanz zu ermitteln, ist der Kennwert für kg/kWh bzw. Ib/kWh einzutragen. Erfragen Sie diesen bei Ihrem Energielieferanten da er sich aus den von ihm zur Energieerzeugung verwendeten Arten und Mengen von Brennstoffen und Ressourcen ergibt. Diese Einstellung kann ebenfalls unter einem Namen gespeichert und für zukünftige Reports rückgerufen werden.

Empfohlener Typ für automatischen Report:

Energieaudit

Weiter

| Energieaudit |                                                         |                                                                    |                                                             |                                                       |                                     |         |
|--------------|---------------------------------------------------------|--------------------------------------------------------------------|-------------------------------------------------------------|-------------------------------------------------------|-------------------------------------|---------|
|              | Energieaudit<br>Gleiche Einstellung für alle Wochentage |                                                                    |                                                             |                                                       |                                     |         |
|              | Hoch-tarif Beginn<br>06:00                              | Hoch-tarif Ende                                                    | Standardtarif Beginn<br>00:00                               | Standardtarif Er<br>00:00                             | nde                                 |         |
|              | Hinweis: Jede Zeitspan<br>Einheit:<br>© kW<br>© kVAR En | nne außerhalb der defi<br>edarf, Preis/kW<br>ergieverbrauch, Preis | inierten Bereiche gilt a<br>Hoch-Tarif<br>8.50<br>/kWh 0.13 | als Niedertarifzone<br>Standard-Tarif<br>0.00<br>0.00 | e.<br>Nieder-Tarif<br>8.50<br>(0.10 |         |
|              | C kVA<br>Abrechnungstag d. M<br>Währung:                | ionats: 1<br>EURO                                                  | Steuersatz (%): 11<br>CO2-Bilanz: 7                         | 9<br>25 g/k <sup>1</sup>                              | wh 💌                                |         |
|              | Energieaudit-Einstellu                                  | ngen: Öffnen                                                       | Speichern                                                   |                                                       |                                     |         |
|              |                                                         |                                                                    |                                                             | : <u>Z</u> urück   Fer                                | tig stellen At                      | brechen |

# **OBERE SYMBOLLEISTE**

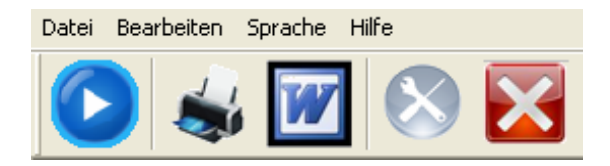

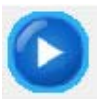

**START** – wie bereits beschrieben, klicken Sie auf den Startknopf mit dem blauen Pfeil in der Symbolleiste oben links um eine neue Reporterstellung zu beginnen.

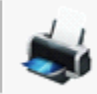

**DRUCKEN** – öffnet das Dialogfenster Drucken zur Auswahl des Druckers und seiner Eigenschaften, der zu druckenden Seiten sowie die Anzahl der Exemplare. Weitere Funktionen wie z. B. 2-seitiger Druck sind druckerabhängig.

| Drucken             |                                | ? 🔀                        |
|---------------------|--------------------------------|----------------------------|
| Drucker             |                                |                            |
| <u>N</u> ame:       | \\c21146srv105\P86             | ▼ Eigenschaften            |
| Status:             | Bereit                         |                            |
| Тур:                | SHARP MX-2300N PCL6            |                            |
| Standort:           | P86                            |                            |
| Kommentar:          |                                | 🦳 Ausgabe in <u>D</u> atei |
| Druckbereich        |                                | Exemplare                  |
| Alles               |                                | Angahl Exemplare: 1        |
| ⊂ <u>S</u> eiten    | <u>v</u> on: 1 <u>b</u> is: 28 |                            |
| C <u>M</u> arkierur | ng                             |                            |
|                     |                                |                            |
|                     |                                | OK Abbrechen               |

W

**WORD** -- öffnet den Report unter MS-Word zur weiteren Bearbeitung.

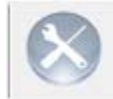

**DRUCKSEITENEINRICHTUNG** – öffnet ein Dialogfenster zur Einstellung des Seitenformats wie Kopf- und Fußzeile, Titelrahmen, Seitenausrichtung, Farben und Schriftart. Auch Bilder können in den Report eingebettet werden.

| Druckereinrichtung                  |                             |                                                                                                    |
|-------------------------------------|-----------------------------|----------------------------------------------------------------------------------------------------|
|                                     |                             | Datum<br>\$PRNDATE Seite \$PAGE<br>Erstelltuon<br>Datelname<br>\$NOEXTFNAME                                                                                                    |
| Bild                                |                             | ▲ Schriftart 🖍 Code                                                                                                    |
| Bildbreite:  5  cm    Seitenränder: | Beispiel:                   | Information Breite:<br>5.0 cm<br>Lagebestimmung:<br>• Hochformat<br>• Querformat<br>• Seiten-Header anzeigen<br>• Header unten<br>• Rahmenlinien anzeigen<br><u>Einstellungen</u> |
| Als Voreinstellung speichern        | Hersteller-Voreinstellungen | OK Abbrechen                                                                                                    |

×

BEENDEN – schließt die Anwendung. Alle nicht gespeicherten Daten gehen verloren.

# **MENÜ-BEFEHLE**

Über die vier Menüs DATEI, BEARBEITEN, SPRACHE und HILFE sind weitere Funktionen auswählbar. Einige dieser Befehle können auch über andere SYMBOLSCHALTFLÄCHEN aufgerufen werden.

**DATEI:** Die Standard-Windows-Befehle Neu, Öffnen, Speichern, Speichern unter, Drucken, Druckvorschau und Druckereinrichtung sind hierüber aufrufbar. Außerdem kann der RTF-Report nach MS-Word exportiert werden.

| Datei              | Bearbeiten    | Sprache | Hilfe |
|--------------------|---------------|---------|-------|
| Neu                |               | Strg    | +N    |
| Öff                | nen           | Strg    | +0    |
| Spe                | ichern        | Strg    | +S    |
| Spe                | ichern unter. |         |       |
| MS-Word starten    |               |         |       |
| Dru                | cken          | Strg    | +P    |
| Dru                | ckvorschau    |         |       |
| Druckereinrichtung |               |         |       |
| Recent File        |               |         |       |
| Beenden            |               |         |       |

**BEARBEITEN:** Die Standard-Word-Bearbeitungsbefehle, wie Ausschneiden, Kopieren, Einfügen, Inhalte einfügen, Alles markieren, Suchen, Ersetzen und Rückgängig können aus diesem Menü aufgerufen werden. Darüber hinaus lassen sich Objekte wie Bilder oder Grafiken einfügen und deren Verknüpfungen und Objekt-Eigenschaften können angezeigt und ggf. bearbeitet werden.

| Bearbeiten                                                          | Sprache                                   | Hilfe                  |
|---------------------------------------------------------------------|-------------------------------------------|------------------------|
| Rückgäng                                                            | gig                                       | Strg+Z                 |
| Ausschne                                                            | iden                                      | Strg+X                 |
| Kopieren                                                            |                                           | Strg+C                 |
| Einfügen                                                            |                                           | Strg+V                 |
| Einfügen                                                            | special                                   |                        |
| Alle ausw                                                           | vählen                                    | Strg+A                 |
| Suchen                                                              |                                           |                        |
| Suchen                                                              |                                           | Strg+F                 |
| Suchen<br>Wiederho                                                  | olen                                      | Strg+F<br>F3           |
| Suchen<br>Wiederho<br>Ersetzen                                      | blen                                      | Strg+F<br>F3<br>Ctrl+H |
| Suchen<br>Wiederho<br>Ersetzen<br>Neu obje                          | ,<br>blen<br>kt einfügen                  | Strg+F<br>F3<br>Ctrl+H |
| Suchen<br>Wiederho<br>Ersetzen<br>Neu obje<br>Verbindu              | ,<br>blen<br>kt einfügen<br>ngen          | Strg+F<br>F3<br>Ctrl+H |
| Suchen<br>Wiederho<br>Ersetzen<br>Neu obje<br>Verbindu<br>Objekt Ei | blen<br>kt einfügen<br>ngen<br>genschafte | Strg+F<br>F3<br>Ctrl+H |

**SPRACHE:** Ermöglicht die Umschaltung der Bedienmenüs in eine andere Landessprache.

| Sp | rache        | Hilfe  |  |
|----|--------------|--------|--|
|    | Englisc      | h      |  |
|    | Franzö       | isisch |  |
| ~  | Deutso       | :h     |  |
|    | Italieni     | sch    |  |
|    | ch           |        |  |
|    | Finnisch     |        |  |
|    | Norwegischer |        |  |
|    | Swedish      |        |  |
|    | Chines       | isch   |  |
|    | Siamesisch   |        |  |

Erstellt in Deutschland • Änderungen vorbehalten • Eine PDF-Version finden Sie im Internet

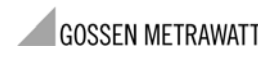

GMC-I Messtechnik GmbH Südwestpark 15 90449 Nürnberg • Germany Telefon +49 911 8602-111 Telefax +49 911 8602-777 E-mail info@gossenmetrawatt.com www. gossenmetrawatt.com